# IM and Presenceノードの運用停止

| 内容                              |
|---------------------------------|
| <u>はじめに</u>                     |
| 前提条件                            |
| <u>要件</u>                       |
| <u>使用するコンポーネント</u>              |
| IM and Presenceノードの使用停止         |
| <u>IM&amp;Pからのユーザの割り当て解除</u>    |
| <u>サービスプロファイルからのIM&amp;Pの削除</u> |
| <u>UserlM機能の無効化</u>             |
| <u>機能グループIM機能の無効化</u>           |
| <u>IM&amp;P SIPトランクの削除</u>      |
| <u>プレゼンス冗長グループの削除</u>           |
| <u>IM&amp;Pの削除</u>              |

# はじめに

このドキュメントでは、Cisco IM and Presenceノードの使用停止時に実行するプロセスについて 説明します。

# 前提条件

要件

Cisco Unified Communications Manager(CUCM)およびCisco IM and Presence(IM&P)に関する知識があることが推奨されます。

使用するコンポーネント

このドキュメントの情報は、次のソフトウェアのバージョンに基づくものです。

- Cisco Unified Communications Manager 12.5.1 SU5
- Cisco IM and Presence 12.5.1 SU5

このドキュメントの情報は、特定のラボ環境にあるデバイスに基づいて作成されました。このド キュメントで使用するすべてのデバイスは、クリアな(デフォルト)設定で作業を開始していま す。本稼働中のネットワークでは、各コマンドによって起こる可能性がある影響を十分確認して ください。

# IM and Presenceノードの使用停止

最初にCUCMにログインし、Cisco Unified CM Administration > User Management > Assign Presence Usersの順 に選択します。

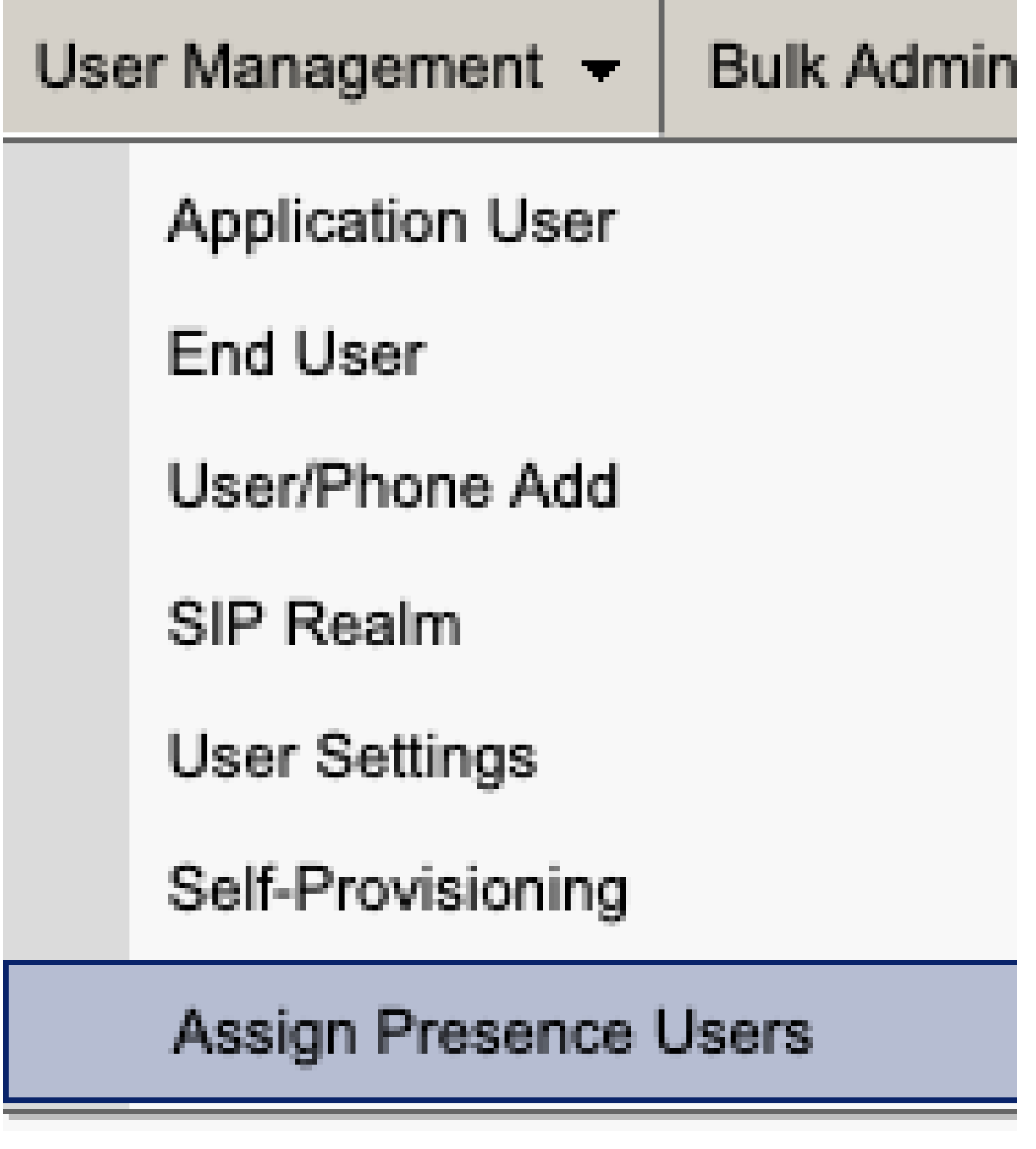

CUCMによるプレゼンスユーザの割り当て

プレゼンスユーザの割り当て設定から、すべてのユーザを割り当てるオプションを選択します。

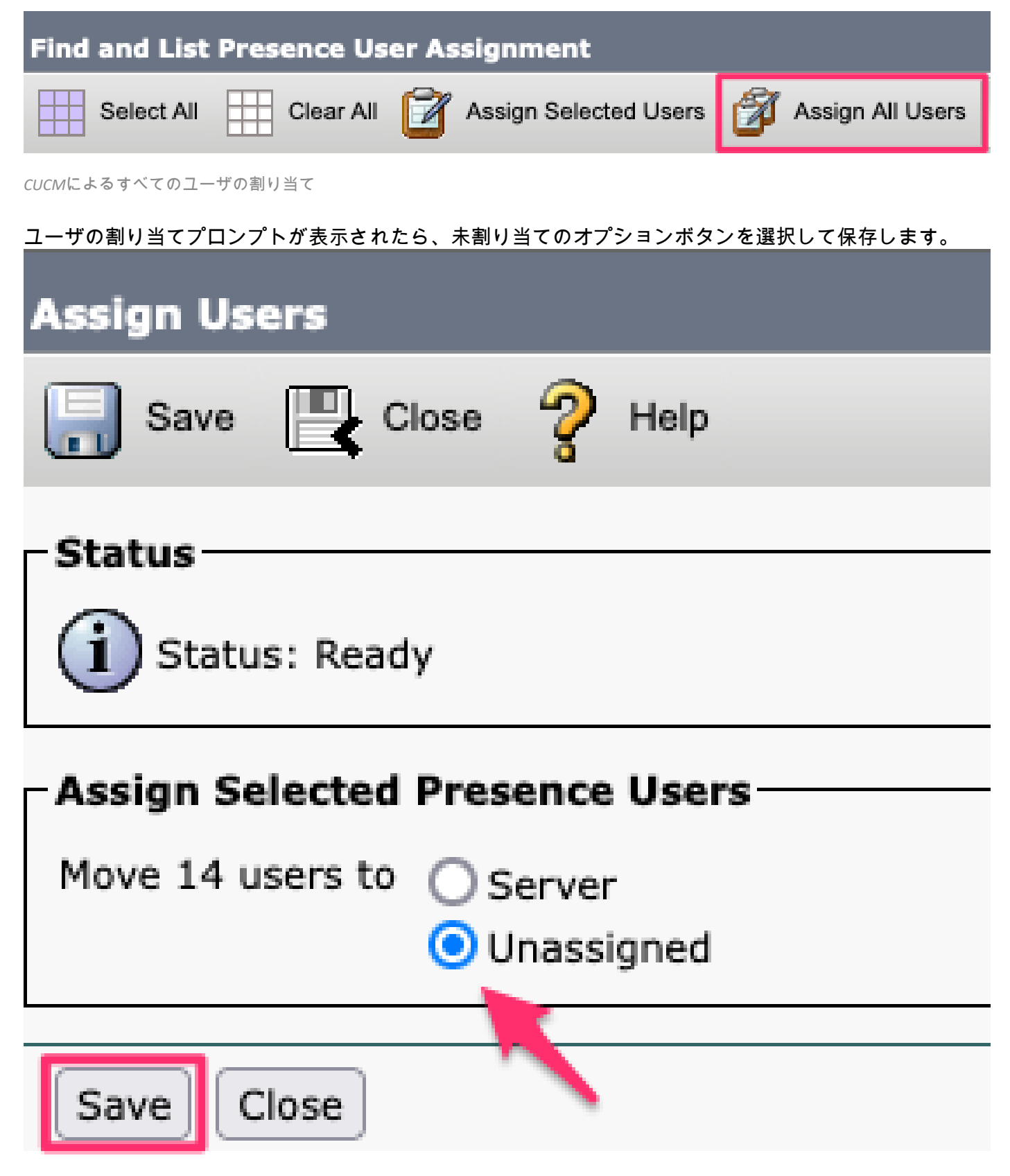

ユーザの割り当て

すべてのユーザがIM&Pサーバから割り当て解除されたら、IM&P Administrationにログインし、す べてのユーザが未割り当てとして表示されることを確認して、変更が行われたことを確認します 。

### CISCO Cisco Unified CM IM and Presence Administration For Cisco Unified Communications Solutions

| System - Presence - Messaging - Ap | pplication - Bulk Administration - Diagnostics - Help - |
|------------------------------------|---------------------------------------------------------|
| Presence Topology                  | Presence Redundancy Group Detail                        |
| DefaultCUPSubcluster               |                                                         |
| imppub                             | Status<br>Ready                                         |
| All Unassigned Users (14)          | Presence Redundancy Group Configuration                 |

IM&P未割り当てユーザの検証

## サービスプロファイルからのIM&Pの削除

Cisco Unified CM Administration > User Management > User Settings > Service Profileの順に移動します。

| User Management 👻 Bulk Ac                       | Iministration 🚽 | - Help -                      |
|-------------------------------------------------|-----------------|-------------------------------|
| Application User                                |                 |                               |
| End User                                        |                 |                               |
| User/Phone Add                                  | •               |                               |
| SIP Realm                                       |                 |                               |
| User Settings                                   | ۲.              | Credential Policy Default     |
| Self-Provisioning                               |                 | Credential Policy             |
| Assign Presence Users                           |                 | Role                          |
|                                                 |                 | Access Control Group          |
|                                                 |                 | Application User CAPF Profile |
| vice Profile)<br>n CUCM IM and Presence server) |                 | End User CAPF Profile         |
|                                                 |                 | UC Service                    |
|                                                 |                 | Service Profile               |
|                                                 |                 | User Profile                  |
|                                                 |                 | User Group                    |
|                                                 |                 | User Rank                     |

サービスプロファイルを選択した後、IM and Presenceプロファイルを<None>に変更して保存します。

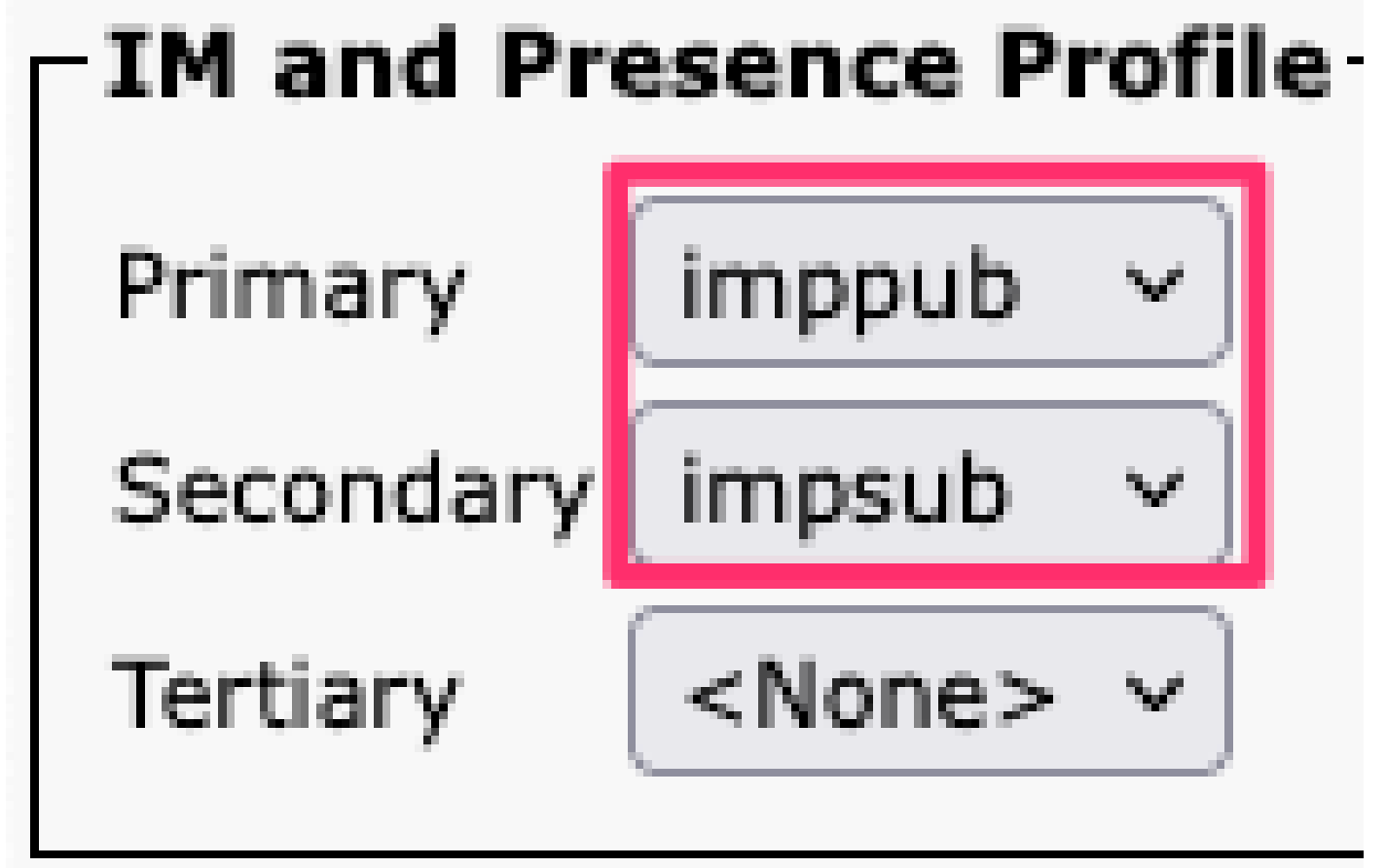

サービスプロファイルIM&Pプロファイル

注:設定されているすべてのサービスプロファイルからIM&Pノードを削除します。

### ューザ**IM機能の無**効化

Cisco Unified CM Administration > Bulk Administration > Users > Update Users > Queryの順に移動します。 Bulk Administration - Help -

| Dui |                            |   |                       |   |             |
|-----|----------------------------|---|-----------------------|---|-------------|
|     | Upload/Download Files      |   |                       |   |             |
|     | Phones                     | • |                       |   |             |
|     | Users                      | • | User Template         |   |             |
|     | Phones & Users             | • | Insert Users          |   |             |
|     | Managers/Assistants        | • | Update Users          | ► | Query       |
|     | User Device Profiles       | • | Delete Users          | • | Custom File |
|     | Gateways                   | • | Export Users          |   |             |
|     | Forced Authorization Codes | - | Reset Password/PIN    | • |             |
|     | Client Matter Codes        | • | Generate User Reports |   |             |
|     | Call Pickup Group          | • | Line Appearance       | • |             |
|     | Mobility                   | • | End User CAPF Profile | • |             |
|     | Region Matrix              | • |                       |   | 1           |
|     | 1                          |   |                       |   |             |

IM&Pが有効になっているすべてのユーザを選択します。ユーザ設定の更新ページが表示されたら、「 Enable Users for Unified CM IM and Presence」設定を無効にし、変更を送信してすぐに実行するか、後で実行 します。

| Update Users Configuration                 |                                                                   |      |  |  |
|--------------------------------------------|-------------------------------------------------------------------|------|--|--|
| Back 🍌 Submit                              |                                                                   |      |  |  |
| User Information                           |                                                                   |      |  |  |
| Associated PC/Site Code                    |                                                                   |      |  |  |
| User Locale                                | < None > ~                                                        |      |  |  |
| Digest Credentials                         |                                                                   |      |  |  |
| Confirm Digest Credentials                 |                                                                   |      |  |  |
| User Profile                               | Use System Default( "Standard (Factory Default) Us v              |      |  |  |
| Service Setting                            |                                                                   |      |  |  |
| Home Cluster                               |                                                                   |      |  |  |
| Enable User for Unified CM IM and Presence |                                                                   |      |  |  |
| A Presence Server                          | < None >                                                          | ~    |  |  |
| UC Service Profile                         | Use System Default( "voice_only" )                                | ~    |  |  |
| Include meeting information                | ation in presence(Requires Exchange Presence Gateway to be config | ured |  |  |

ー括管理によるIM&Pの無効化

IM&P Administration > System > Presence Topologyページに移動し、割り当て済みまたは未割り当てのユーザが表示されていないことを確認します。

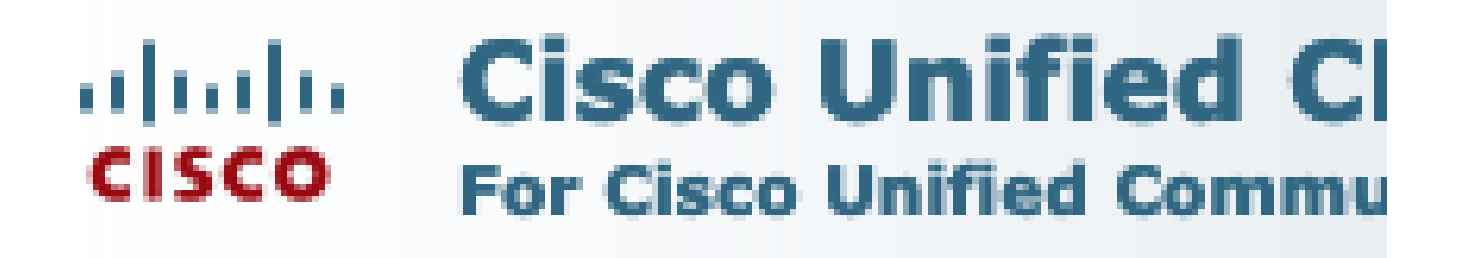

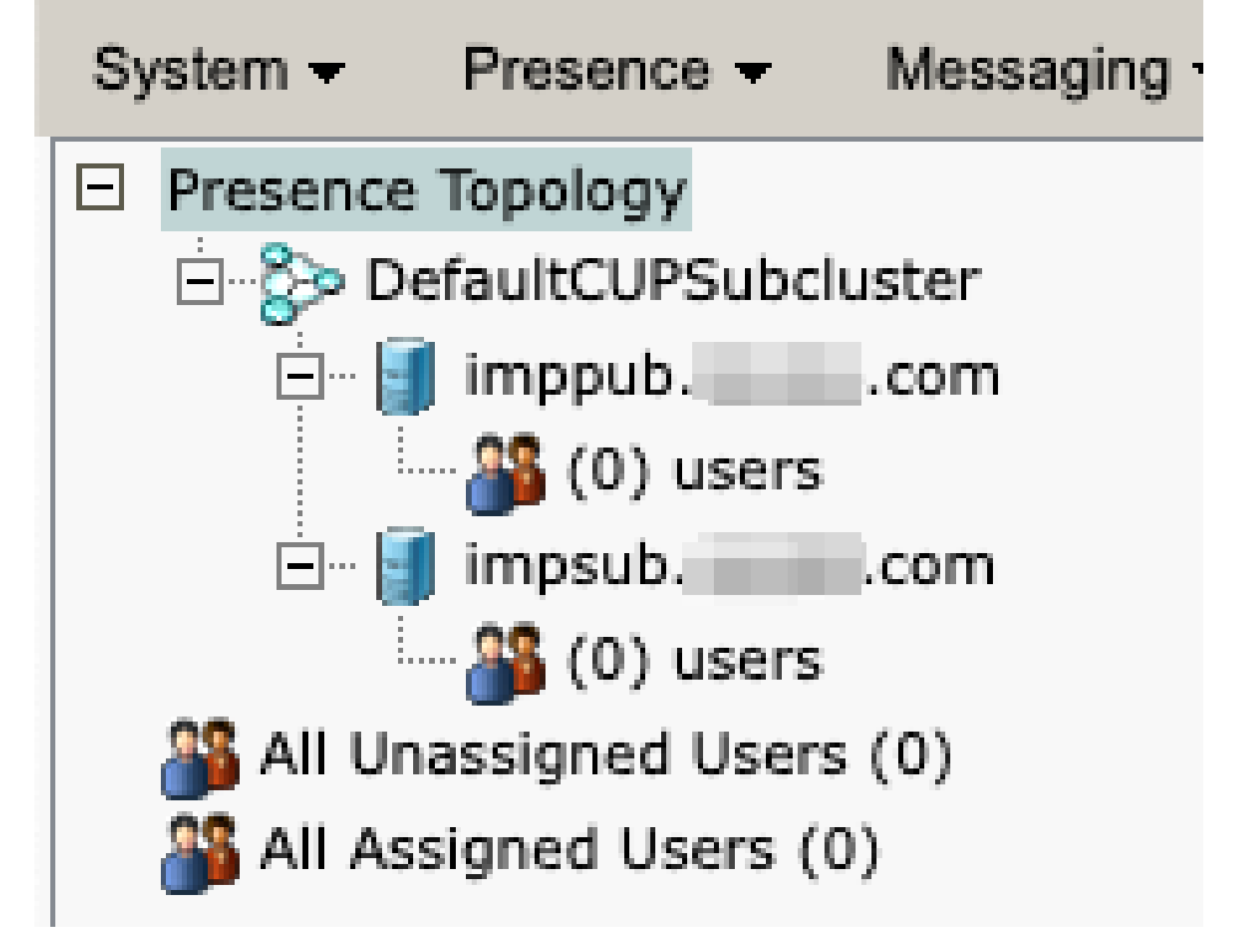

IM&P全ユーザ未割り当て

機能グループⅠM機能の無効化

User Management > User/Phone Add > Feature Group Templateの順に移動します。

| Use | er Management 👻   | Bulk Administration | Ŧ | Help 👻                    |
|-----|-------------------|---------------------|---|---------------------------|
|     | Application User  |                     |   |                           |
|     | End User          |                     |   |                           |
|     | User/Phone Add    | ۱.                  |   | Page Layout Preference    |
|     | SIP Realm         |                     |   | Universal Device Template |
|     | User Settings     | •                   |   | Universal Line Template   |
|     | Self-Provisioning |                     |   | Feature Group Template    |
|     | Assign Presence   | Jsers               |   | Quick User/Phone Add      |

CUCM機能グループテンプレート

機能グループテンプレートを選択したら、[Enable User for Unified CM IM and Presence]選択近くのチェック \_を外して保存します。

| Feature Group Template Configuration                                                                        |  |  |  |  |
|----------------------------------------------------------------------------------------------------|--|--|--|--|
| 🔚 Save 🗶 Delete 🕂 Add New                                                                                   |  |  |  |  |
| Facture Crown Townlate                                                                                      |  |  |  |  |
| reature Group Template                                                                                      |  |  |  |  |
| Name * Default Feature Group Template                                                                       |  |  |  |  |
| Description Feature Group Template using Det                                                                |  |  |  |  |
|                                                                                                    |  |  |  |  |
| Features                                                                                                    |  |  |  |  |
| ✓ Home Cluster                                                                                              |  |  |  |  |
| Enable User for Unified CM IM and Presence (Configure IM and Presence in the associated UC Service Profile) |  |  |  |  |
|                                                                                                    |  |  |  |  |

機能グループテンプレートIM&Pの無効化

### IM&P SIPトランクの削除

Cisco Unified CM Administration > Device > Trunkの順に移動します。

| Dev | vice 🔻  | Application   | •     | User Manager |  |
|-----|---------|---------------|-------|--------------|--|
|     | CTI Ro  | oute Point    |       |              |  |
|     | Gatek   | eeper         |       |              |  |
|     | Gateway |               |       |              |  |
|     | Phone   |               |       |              |  |
|     | Trunk   |               |       |              |  |
|     | Remot   | e Destination |       |              |  |
|     | Expres  | ssway-C       |       |              |  |
|     | Device  | Settings      |       | •            |  |
|     | Heads   | et and Acces  | sorie | es 🕨         |  |

CUCM SIPトランク

IM&P SIPトランクの横にあるチェックボックスをオンにし、削除するオプションを選択します。

| Find and List Trunks                                                                                                    |                  |                     |                      |
|----------------------------------------------------------------------------------------------------|------------------|---------------------|----------------------|
| Add New Select                                                                                                    | All Clear All    | Delete Selected     | Reset Selected       |
| Status                                                                                                    |                  |                     |                      |
| 1 records found                                                                                                    |                  |                     |                      |
|                                                                                                    |                  |                     |                      |
| Trunks (1 - 1 of 1)                                                                                                    |                  |                     |                      |
| Find Trunks where Device                                                                                                    | Name             | ✓ begins with ✓     | ·                    |
|                                                                                                    |                  |                     | Select item or enter |
|                                                                                                    |                  | Name 🗖              | Description          |
| Image: A state of the state of the state |                  | IMP_Trunk           | IMP Trunk            |
| Add New Select All Cl                                                                                                    | ear All Delete S | elected Reset Selec | ted                  |

CUCMによるSIPトランクの削除

### プレゼンス冗長グループの削除

Cisco Unified CM Administration > System > Presence Redundancy Groupsの順に移動します。

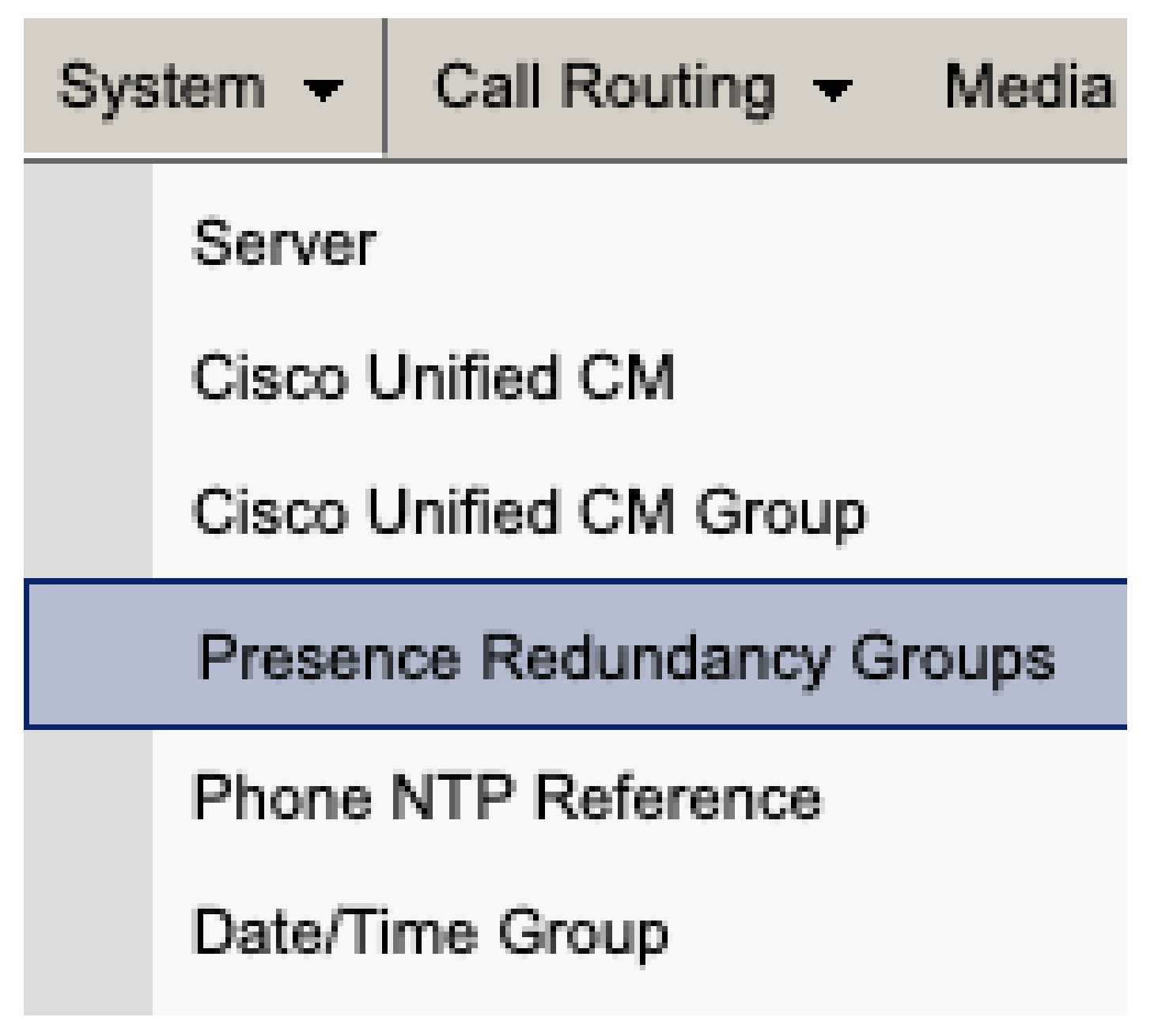

*CUCM*プレゼンス冗長グループ

ハイアベイラビリティを無効にして保存します。

| Presence R                  | edundancy Group Configuration |  |  |  |
|-----------------------------|-------------------------------|--|--|--|
| Save                        | Delete 🚽 Add New              |  |  |  |
| - Status                    |                               |  |  |  |
| (i) Status:                 | i Status: Ready               |  |  |  |
| Presence R                  | edundancy Group Configuration |  |  |  |
| Name*                       | DefaultCUPSubcluster          |  |  |  |
| Description                 | Default subcluster            |  |  |  |
|                             |                               |  |  |  |
| Presence R                  | edundancy Group Configuration |  |  |  |
| Presence Se                 | rver* imppubcom               |  |  |  |
| Presence Server impsub. com |                               |  |  |  |
| -High Availa                | ability                       |  |  |  |
|                             | ibility .                     |  |  |  |
| Enable H                    | ligh Availability             |  |  |  |
|                             | Monitored Server              |  |  |  |
| imppub. com                 |                               |  |  |  |
| impsub. com                 |                               |  |  |  |
|                             |                               |  |  |  |
| Save                        | lete Add New                  |  |  |  |

CUCMによるハイアベイラビリティの無効化

### 次に、プレゼンス冗長グループを削除するオプションを選択します

# Presence Redundancy Group Configuration

| - Statue                                |                      |  |  |  |
|-----------------------------------------|----------------------|--|--|--|
|                                         |                      |  |  |  |
| (i) Status:                             | i Status: Ready      |  |  |  |
|                                         |                      |  |  |  |
| Presence Redundancy Group Configuration |                      |  |  |  |
| Name *                                  |                      |  |  |  |
| Name                                    | DefaultCUPSubcluster |  |  |  |
| Description                             | Default subcluster   |  |  |  |
|                                         | ·                    |  |  |  |

*CUCM*プレゼンス冗長グループの削除

IM&Pの削除 Cisco Unified CM Administration > System > Serverの順に移動します。

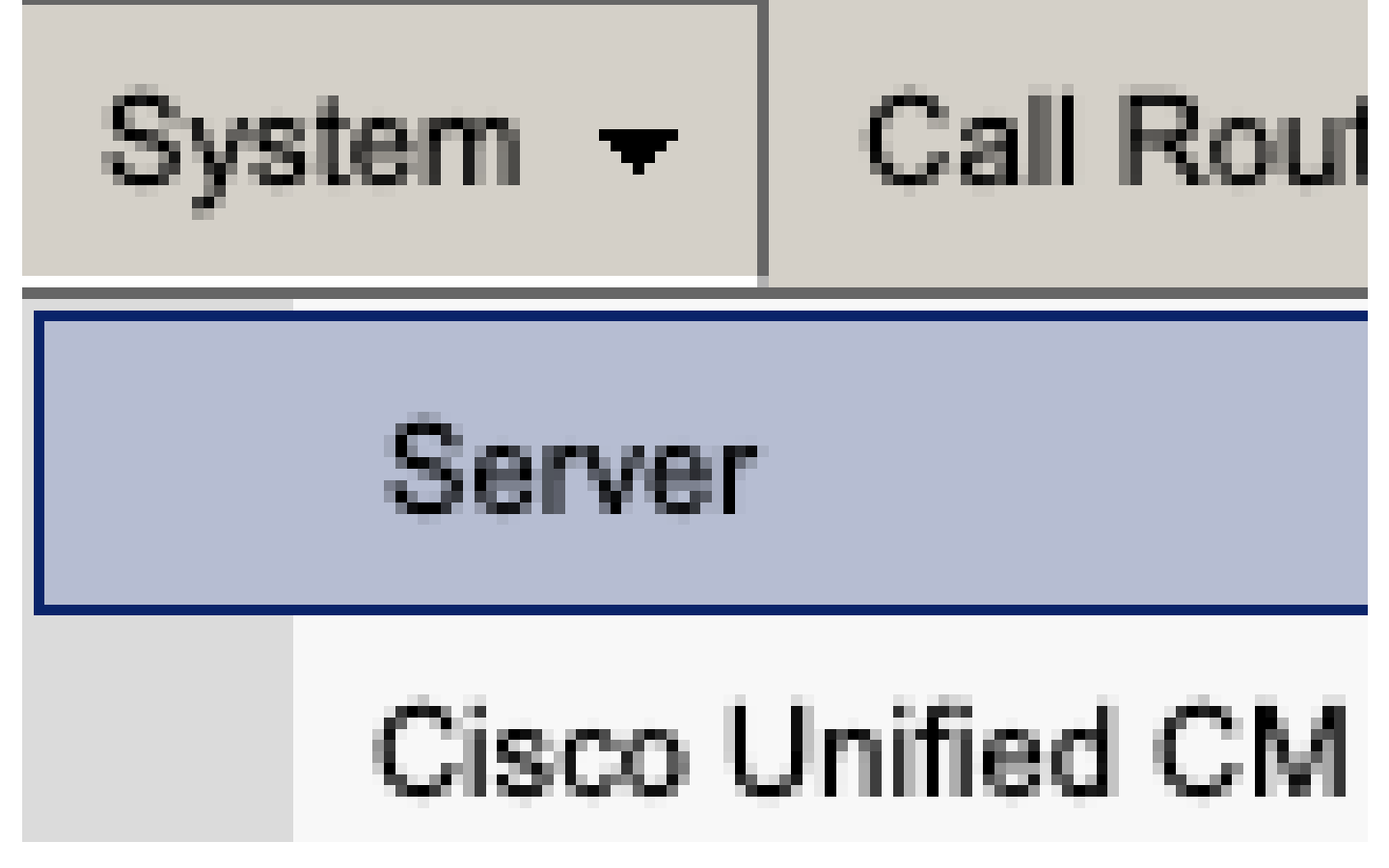

*CUCM*システムサーバ

IM&Pノードを削除するオプションを選択します。

| Server Configuration                    |                                   |  |  |  |
|-----------------------------------------|-----------------------------------|--|--|--|
| Save Celete Add New                     |                                   |  |  |  |
| Status                                  |                                   |  |  |  |
| i Status: Ready                         |                                   |  |  |  |
| Server Information                      |                                   |  |  |  |
| Server Type<br>Database Replication     | CUCM IM and Presence<br>Publisher |  |  |  |
| Fully Qualified Domain Name/IP Address* | imppubcom                         |  |  |  |
| IM and Presence Domain**                | taclab.com                        |  |  |  |
| IPv6 Address (for dual IPv4/IPv6)       |                                   |  |  |  |
| Description                             |                                   |  |  |  |
| IM and Presence Server Information—     |                                   |  |  |  |
| Procence Redundancy Group None          |                                   |  |  |  |
| Assigned Users                          |                                   |  |  |  |
| Presence Server Status                  |                                   |  |  |  |
|                                         |                                   |  |  |  |
| Save Delete Add New                     |                                   |  |  |  |
| CUCM IM&Pの削除                            |                                   |  |  |  |
|                                         | の電源を切り、取り外します。                    |  |  |  |

翻訳について

シスコは世界中のユーザにそれぞれの言語でサポート コンテンツを提供するために、機械と人に よる翻訳を組み合わせて、本ドキュメントを翻訳しています。ただし、最高度の機械翻訳であっ ても、専門家による翻訳のような正確性は確保されません。シスコは、これら翻訳の正確性につ いて法的責任を負いません。原典である英語版(リンクからアクセス可能)もあわせて参照する ことを推奨します。